# **Safety Awards Online Application Instructions**

**Note:** Before starting the application process, please have your OSHA 300 Log data already completed and readily available.

**Step 1:** To start the application process, click on the <u>Safety Award Online Application</u> link. [Click NEXT to continue.]

| -                            | (5)                                                        |                |  |
|------------------------------|------------------------------------------------------------|----------------|--|
| 2023                         | Annual Safety Award Application                            | 1              |  |
| Please review the directions | located at *** before proceeding to the application for th | ne first time. |  |
|                              | Next>>                                                     |                |  |
|                              |                                                            |                |  |
|                              |                                                            |                |  |

**Step 2**: North American Industry Classification System (NAICS) – When you start the application process, you will see the chart with industry NAICS codes listed with the 2022 rates for Days Away, Restricted or Transferred (DART) and Cases with Days Away from Work (CDAW). Identify your <u>NAICS</u> code(s) for your industry(s) and write down your DART and CDAW rates before going to the next step. You may also print this page for your reference. [Click **NEXT** to continue.]

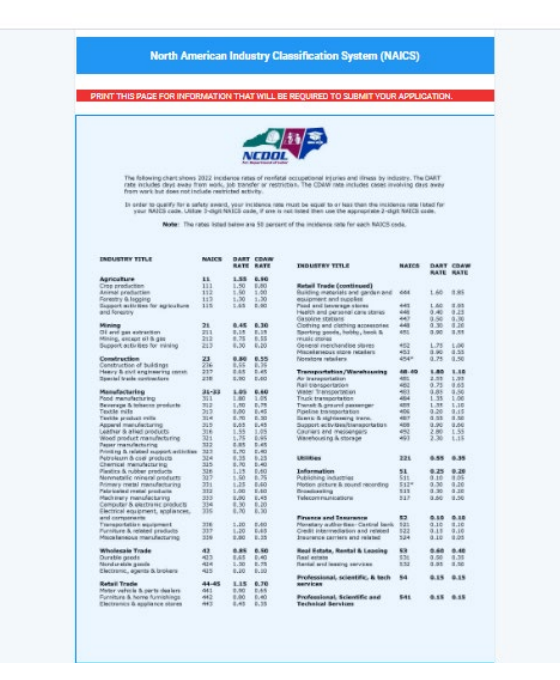

**Step 3:** Recognition Programs – Please check other recognition programs (Carolina Star Program, SHARP) that your company(s) are involved with in North Carolina.

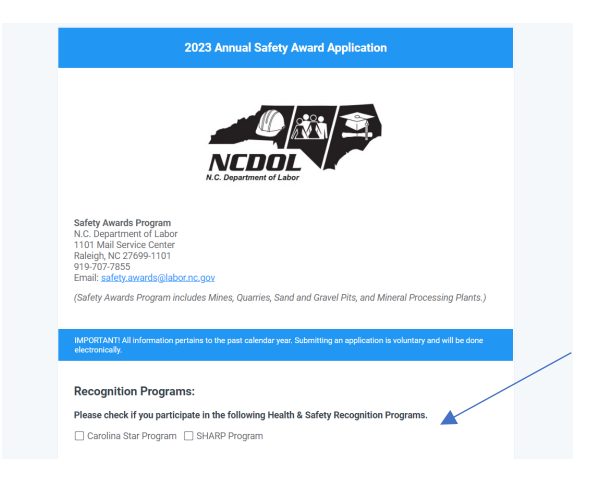

**Step 4**: Application(s) to Submit – Before you complete the Contact Information, please select "yes" or "no" regarding whether you are submitting an application or wanting to remain on our mailing list for safety awards.

**Note:** You must complete the **Contact Information** to remain or be added to our mailing list in the future even if you are not submitting an application.

| The following cont<br>applications (i.e., d<br>application. | act information will allow one<br>ivision, department, or location | e point of contact to submit i<br>on) using the same contact i | up to five separate award<br>nformation on this |     |  |
|-------------------------------------------------------------|--------------------------------------------------------------------|----------------------------------------------------------------|-------------------------------------------------|-----|--|
| Please complete t<br>don't meet the crit                    | e contact information below<br>eria). This will keep you on o      | r even if you do not have an<br>ur mailing list.               | application to submit (i.e                      | h., |  |
| Do you have an ap                                           | olication to submit? *                                             |                                                                |                                                 |     |  |
| O Yes                                                       |                                                                    |                                                                |                                                 |     |  |
| O No                                                        |                                                                    |                                                                |                                                 |     |  |
| Company Name: *                                             |                                                                    |                                                                |                                                 |     |  |

*If you have an application(s) to submit, select "yes". This will open the* **Application** *pages after you complete the* **Contact Information**.

If you do not have an application to submit (already you don't quality) but want to remain on our mailing list in the future, select "no".

**Note:** You would also select "no" if you want to be added to our mailing list.

**Step 5:** Contact Information – Please note that a RED asterisk (\*) denotes required information that needs to be provided to complete the application.

In this section, you are putting in the Company's primary point of contact (POC). This means that all communication will be conducted with this POC.

| Contact Information: The following contact the matter one point of contact to submit up to firm segurate award application: Company Name:  Company Name:  Multing Address:  Net: Physical Address: If not in attendance at banguet.  Physical Address: If them address If not in attendance at banguet.  Physical Address: If them address If not in attendance at banguet.  Physical Address: If them address If not in attendance at banguet. | To ease the application process, this POC will also be<br>able to submit up to FIVE separate applications (i.e.,<br>division, location, department) using the same contact<br>information on this one application form.<br>However, the <b>Company Name</b> listed in this section will<br>be on every award along with division, location or<br>department. |
|----------------------------------------------------------------------------------------------------|----------------------------------------------------------------------------------------------------|
|                                                                                                    |                                                                                                    |
| City: * 5ate: *                                                                                                    | This mailing address will be used for mailing the safety award(s) if not received at the banquet(s).                                                                                                    |
| Email Address +                                                                                                    |                                                                                                    |
|                                                                                                    |                                                                                                    |
| es Produzi Naci >>                                                                                                    | <i>Physical address of location. If same as mailing address, leave blank.</i>                                                                                                    |
|                                                                                                    | [Click <b>NEXT</b> to continue.]                                                                                                    |
|                                                                                                    | <i>If you selected "yes" above to having an application to submit, you will be moving to <b>Step 6</b> – Facility <i>Application #1.</i></i>                                                                                                    |
|                                                                                                    |                                                                                                    |
| Success Your form has been successfully submitted. Thank you for your time.                                                                                                    | If you selected "no", you will see "Success" on the next<br>screen and may now close out all windows as the<br>application process is now complete.                                                                                                    |
|                                                                                                    | Shortly after completing the application process, you<br>will then receive an Email from "Safety Awards"<br>providing a summary of the information that was<br>submitted.                                                                                                    |

# Step 6: Facility Application #1

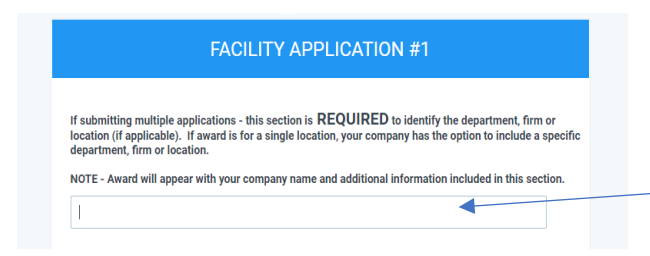

**One Application** – If submitting **ONE** application, you can leave this section blank or include a specific department, division or location (i.e., Southeast Division, Public Works Department).

*Multiple Applications* – If submitting *MULTIPLE* locations, this section is *REQUIRED* to identify the department, division or location (i.e., Location #38, Finance Department).

**Note:** The Safety Award will appear with your Company Name (Refer to Step 4) and any additional information provided from this section.

# Step 7: County

| If submitting<br>location (if ap<br>department, i | multiple applications - this section is <b>REQUIRED</b> to identify the department, firm or<br>pplicable). If award is for a single location, your company has the option to include a specifi<br>firm or location. |
|---------------------------------------------------|----------------------------------------------------------------------------------------------------|
| NOTE - Award                                      | d will appear with your company name and additional information included in this section.                                                                                                    |
|                                                   |                                                                                                    |

This should be the County where the "application" worksite is located as this determines which banquet the applicant will attend.

# Step 8: Fatality

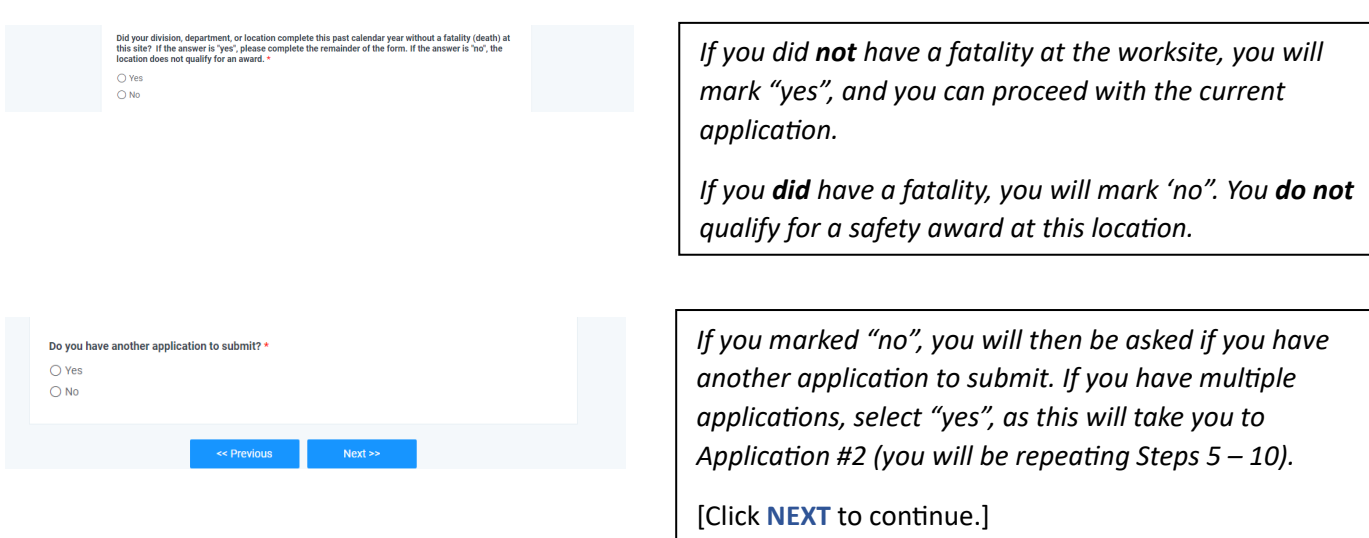

#### Success

Your form has been successfully submitted. Thank you for your time.

*If you have completed all application(s), click "no".* [Click **NEXT** to continue.]

You will see "Success" on the next screen and may now close out all windows as the application process is now complete.

Shortly after completing the application process, you will then receive an Email from "Safety Awards" providing a summary of the information that was submitted.

### Step 9: Safety Awards Received in the Previous Year

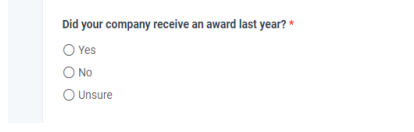

If your company did **not** receive an award from the previous year or you are unsure, mark "no" or "unsure" and move on to the next section on NAICS codes.

| Yes                                                 |                                           |
|-----------------------------------------------------|-------------------------------------------|
| O No                                                |                                           |
| O Unsure                                            |                                           |
|                                                     |                                           |
|                                                     |                                           |
| dentify award received last year. *                 | What number was on your last award? * ③   |
| Identify award received last year. *<br>Gold Silver | What number was on your last award? * (3) |

If your company received an award from the previous year, mark "yes", two other boxes will open. You will then be asked to select the Award Type: Gold or Silver along with the number on your last award (i.e., First Year = 1, Fifth Year = 5).

# Step 10: NAICS Code and Rates

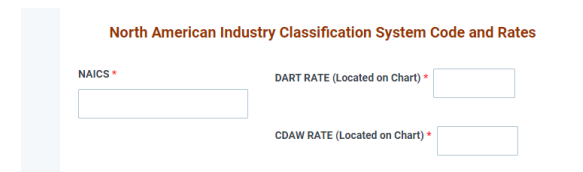

Fill in your company's NAICS code using the rate chart that was provided at the beginning of the application process along with the corresponding DART and CDAW rates for your **3-digit** NAICS code.

# Step 11: 300A OSHA Summary Logs

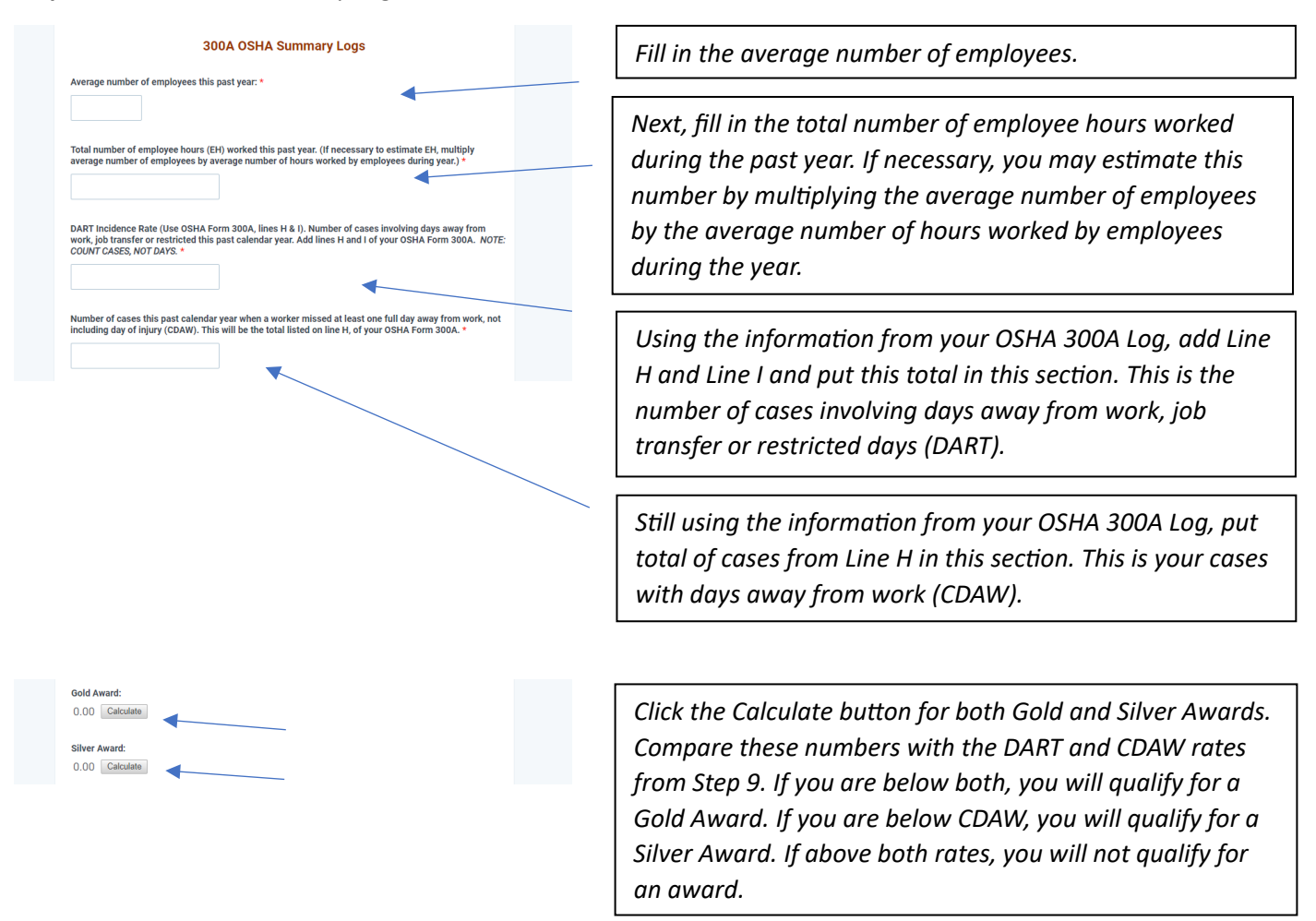

# Step 12: Multiple Applications

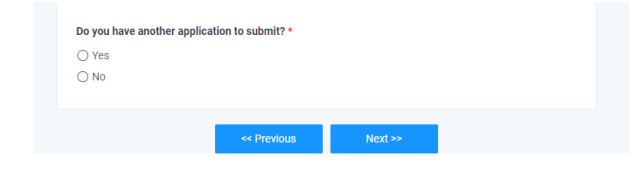

*If you have multiple applications, click "yes" and then* [Click **NEXT** to continue.]

**Note:** The procedures are the same for each additional application so continue the same process (Step 5 – Step 10).

# Step 13: Finishing Up

| Do you have another application to submit? *<br>O Yes<br>O No                  | If/once you have completed all application(s), click "no".<br>[Click NEXT to continue.]                                                                                |
|--------------------------------------------------------------------------------|----------------------------------------------------------------------------------------------------|
| << Previous Next >>                                                            |                                                                                                    |
| Success<br>Your form has been successfully submitted. Thank you for your time. | You will see "Success" on the next screen and may now close out all windows as the application process is now complete.                                                |
|                                                                                | Shortly after completing the application process, you will<br>then receive an Email from "Safety Awards" providing a<br>summary of the information that was submitted. |